## **INSTITUCION EDUCATIVA YERMO Y PARRES**

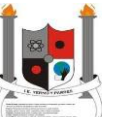

# UNIDAD DIDÁCTICA GRADO TERCERO

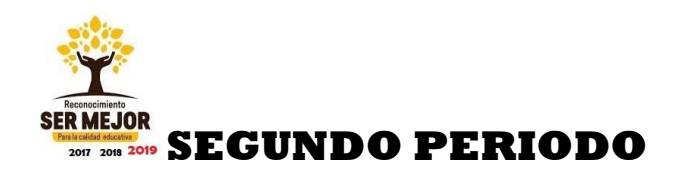

# **TECNOLOGÍA E INFORMÁTICA**

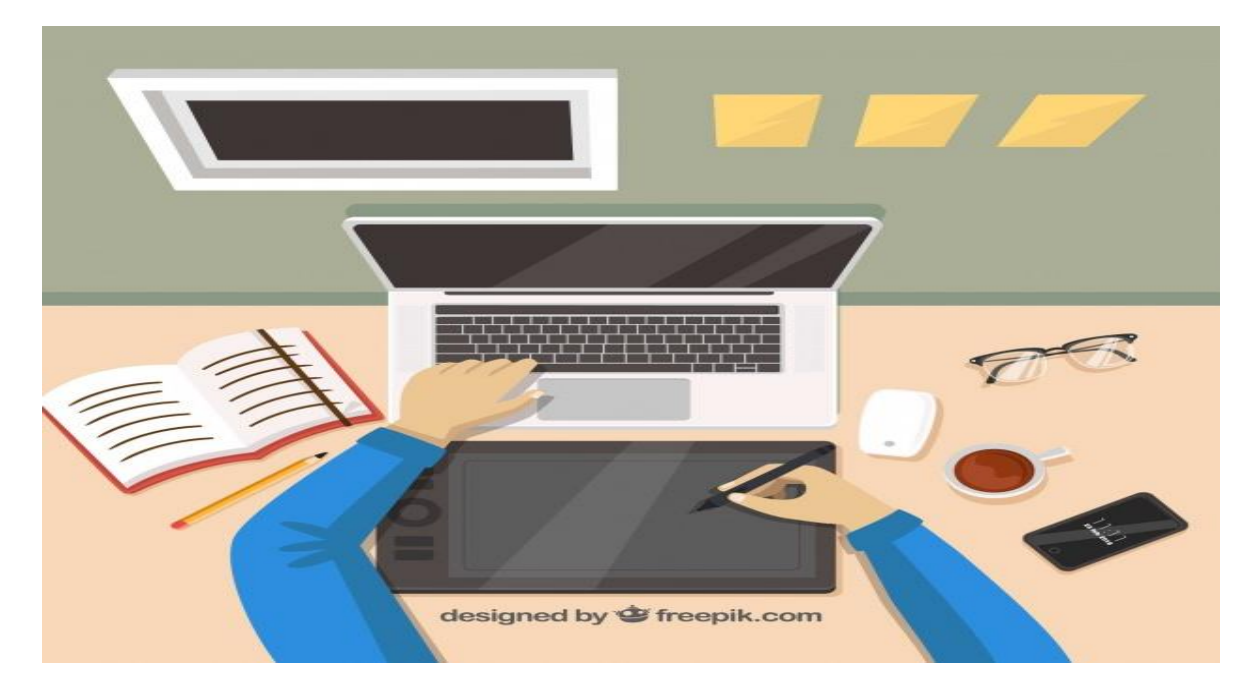

### **DOCENTE: CARMEN ESCOBAR MOLINA**

NOMBRE:-----

#### SABERES CONCEPTUALES

Nociones de procesos. Uso de la hoja de cálculo para graficar y obtener resultados.

Aplicación de Excel para la creación de gráficos a partir de una tabla.

EXCEL Realización de fórmulas utilizando operadores de suma, resta, multiplicación y división.

Características de algunos procesos. Uso de las herramientas de la hoja de cálculo para la configuración de página y edición de celdas. Interés por la realización de operaciones básicas en una hoja de cálculo.

### INDICADORES DE DESEMPEÑO

Comprende el significado de una representación gráfica en Excel

Elabora tablas en Excel con visualización de datos.

Usa herramientas de la hoja de cálculo para la configuración de página y edición de celdas.

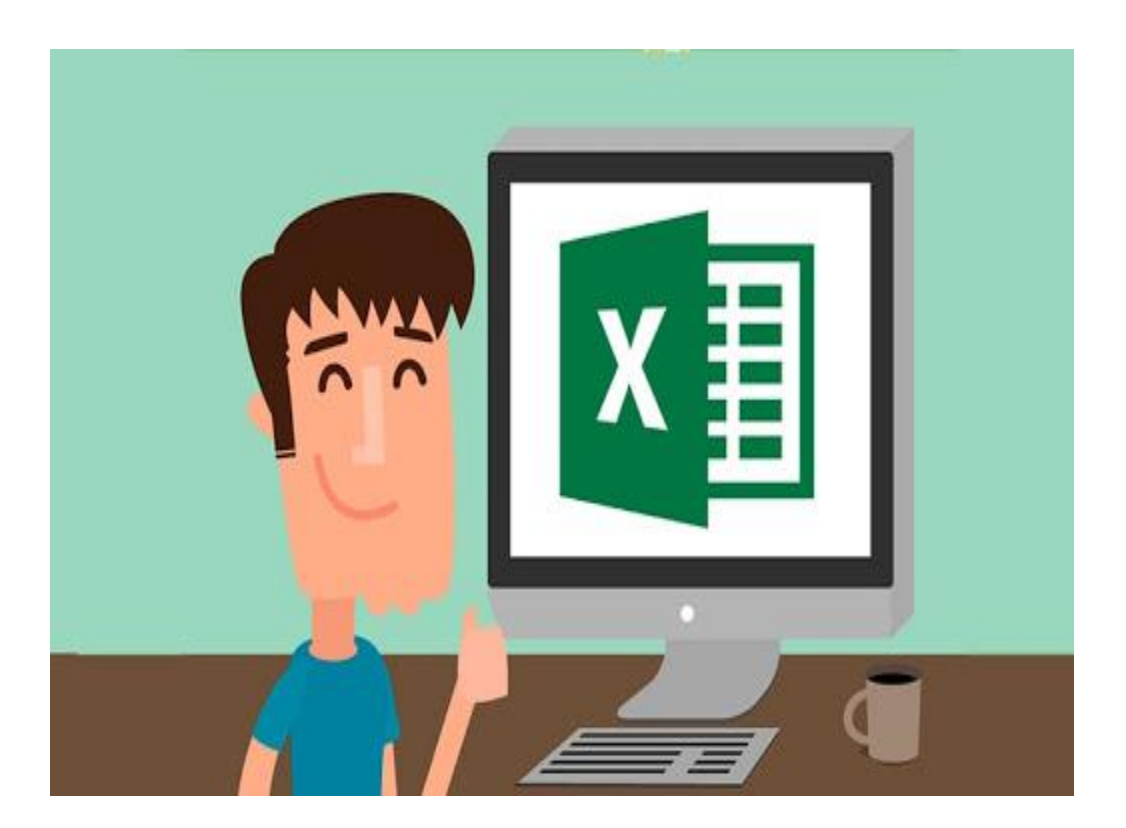

### **QUE ES UN PROCESO:**

-Conjunto de fases sucesivas de un fenómeno o hecho complejo. -Procesamiento u operaciones a que se somete una cosa para elaborarla o transformarla. -Es una secuencia de pasos dispuesta con algún tipo de lógica que se enfoca en lograr algún resultado específico. Todo proceso debe tener los siguientes pasos:Planeación, Organización. Ejecución. Control CARACTERISTICAS DE UN PROCESO Calidad, cumplimiento, costos, comodidad, comunicación, confiabilidad unos insumos o recursos, y capacidades para producir un resultado, el cual crea valor, directa o indirectamente, a un cliente externo o a un patrocinador.

ESTOS SON LOS PASOS DEL **PROCESO** DE RECICLADO DEL VIDRIO Léelos con atención y ordénalos según consideres escribiendo los números del 1 al 6

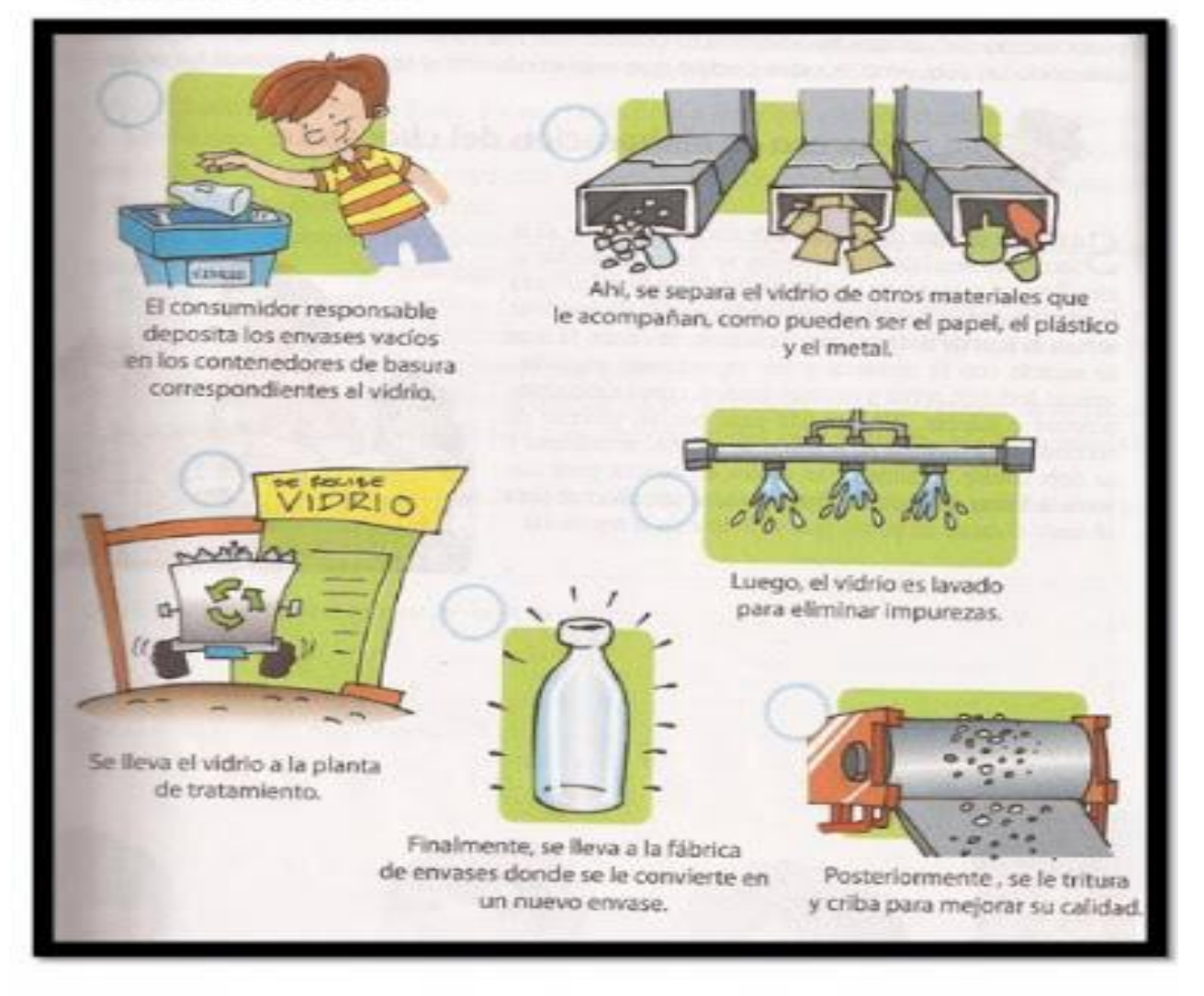

**EXCEL**ES un programa del tipo Hoja de Cálculo que permite realizar operaciones con números organizados en una cuadrícula. Es útil para realizar desde simples sumas hasta cálculos de préstamos hipotecarios y otros mucho más complejos.Excel es una hoja de cálculo integrada en Microsoft Office. Esto quiere decir que si ya conoces otro programa de Office, como Word, Access o PowerPoint... te resultará familiar utilizar Excel, puesto que muchos iconos y comandos funcionan de forma similar en todos los programas de Office.Excel es una hoja de cálculo

**HOJA DE CALCULO** :Es una aplicacion de software utilizada ampliamente en el ambiente laboral. Permite realizar todo tipo de operaciones matemáticas como cálculos aritméticos y financieros, además de poder crear gráficos de los resultados obtenidos. Una hoja de cálculo está formada por líneas encabezadas con números que son las filas y columnas encabezadas con letras. La intersección de fila y columna se denomina celda. La celda se identifica por una combinación de letra y un número ej A1, B1, etc. Mediante los operadores aritméticos podemos utilizar la hoja de cálculo para realizar operaciones matemáticas básicas como suma, resta o multiplicación. Se pueden utilizar los siguientes operadores aritméticos: Signo + para la suma Signo - para la resta Signo \* **para la multiplicación** 

#### Signo + para la suma

<u>Signo - para la resta</u>

#### Signo \* para la multiplicación

#### Signo / para la división.

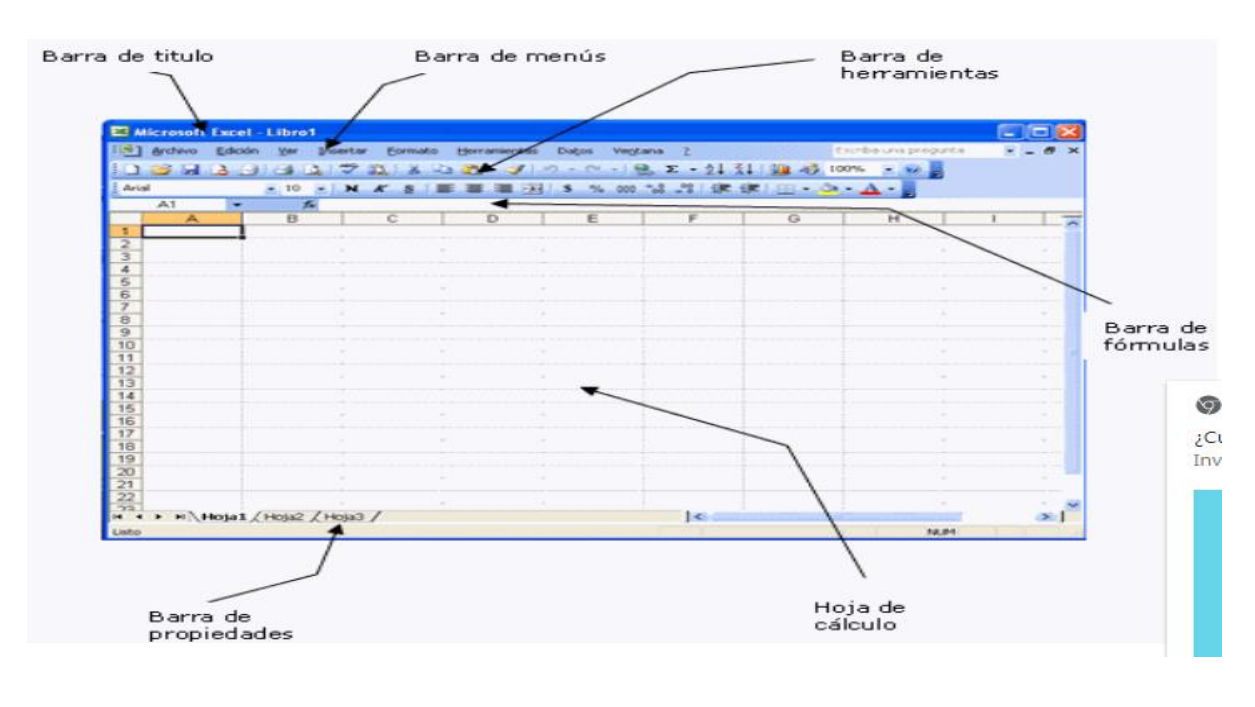

| File   | Home   | Insert Pa                      | ge L Formul [                            | Data Review V | iew ABBYY | ABBYY 🗠     | · · ·   |
|--------|--------|--------------------------------|------------------------------------------|---------------|-----------|-------------|---------|
| -      | Ж Ca   | libri                          | - 11 - =                                 | = = 😑 🕾       | %         | A           | Σ - 27  |
| Paste  | ■ - B  | ι <u>Σ</u><br>⊒ -   <u>⊗</u> - | -   A <sup>*</sup> A <sup>*</sup> ≡<br>≝ |               | Number    | Styles Cell | ls - 2* |
| Clipbo | ard 15 | Font                           | 15                                       | Alignment     | 15        |             | Editing |
|        | D7     | <b>•</b>                       | - fx                                     | =SUM(D3:0     | 06) < ba  | arra de fó  | irmulas |
| 1      | AA     | в                              | С                                        | D             | E         | F           | G       |
| 1      |        |                                |                                          |               |           |             |         |
| 2      |        |                                | 1                                        |               |           |             |         |
| 3      | celda  | activa                         | 01/08/201                                | 5 100         |           |             |         |
| 4      | -      |                                | 02/08/201                                | 5 200         |           | columna     |         |
| 5      |        |                                | 03/08/201                                | 5 300         |           | corumna     |         |
| 6      |        |                                | 04/08/201                                | 5 400         |           |             |         |
| 7      |        |                                | Total:                                   | 1000          |           |             |         |
| 8      |        |                                |                                          |               |           |             |         |
| 9      |        | <                              | fila                                     |               |           |             |         |
| 10     |        |                                |                                          |               |           |             |         |

### ACTIVIDAD 1 INGRESA A TU PC Y REALIZA LA SIGUIENTE INFORMACION EN

EXCEL

| A                      | 8    | с     | D         | E                 | F               | G              | н             | I I                   |
|------------------------|------|-------|-----------|-------------------|-----------------|----------------|---------------|-----------------------|
| 1                      |      | c     | URSO INFO | RMATICA BA        | SICA            |                |               |                       |
| 2                      |      |       |           |                   |                 |                |               |                       |
| 3 CALIFICACIONES       | 1    |       |           |                   |                 |                |               |                       |
| 4                      |      |       |           |                   |                 |                |               |                       |
| S NOMBRE               | Word | Excel | Access    | Promedio<br>Final | 70%<br>Promedio | Nota<br>Examen | 30%<br>Examen | Calificacion<br>Final |
| 7 CLAUDIA              | 6,0  | 7,0   | 6,0       |                   |                 | _              |               |                       |
| 8 MARISA               | 6,5  | 6,0   | 6,3       | ())(              |                 |                |               |                       |
| 9 ANGELA               | 7,0  | 6,5   | 6,1       | <u>(</u>          |                 |                |               |                       |
| IO JOSE                | 6,5  | 5,9   | 5,7       |                   |                 |                |               |                       |
| 11 JORGE               | 6,0  | 2,5   | 7,0       | Į.                |                 |                |               |                       |
| 2 ANA MARIA            | 3,5  | 4,8   | 5,7       |                   |                 |                |               |                       |
| 13 ELENA               | 4,0  | 5,5   | 5,0       |                   |                 |                |               |                       |
| 4 PEDRO                | 5,5  | 5,7   | 5,5       | 8                 |                 |                | Î.            |                       |
| S MIGUEL               | 7,0  | 6,3   | 6,0       |                   | i -             |                |               |                       |
| 6 DAVID                | 6,0  | 5,9   | 2,0       | 5 × 5             | (               |                | ñ             |                       |
| 17                     |      |       |           |                   |                 |                |               |                       |
| 18 Promedio            |      | ř I   | 6         |                   |                 |                | 22 — —        |                       |
| 19 Calificación Máxima |      | e (   | £ 1       | <u>1</u> 3        | Ç.              |                | 1             |                       |
| 20 Calificación Mínima |      |       |           | £                 |                 |                | 10            |                       |
| 21                     |      |       |           |                   |                 |                |               |                       |

### ACTIVIDAD 2

#### PRACTICA: PASA LA SIGUIENTE INFORMACION A UNA HOJA DE EXCEL Y COMPLETA LA CANTIDAD Y EL PRECIO.

| Artículo     | 👻 Categoría 💌 Cantidad |
|--------------|------------------------|
| Naranjas     | Frutas y               |
| Manzanas     | Frutas y               |
| Plátanos     | Frutas y               |
| Lechuga      | Frutas y               |
| Tomates      | Frutas y               |
| Calabazas    | Frutas y               |
| Apio         | Frutas y               |
| Pepino       | Frutas y               |
| Setas        | Frutas y               |
| Leche        | Lácteos                |
| Queso        | Lácteos                |
| Mantequilla  | Lácteos                |
| Requesón     | Lácteos                |
| Nata         | Lácteos                |
| Yogur        | Lácteos                |
| Carne de     | Carne                  |
| Carne de ave | Carne                  |
| Jamón        | Carne                  |
| Carne de cer | do Carne               |
| Carne para e | { Carne                |
| Soda         | Bebidas                |
| Zumo         | Bebidas                |
| Café         | Bebidas                |
| Té           | Bebidas                |

### **GRAFICOS EN EXCEL**

COMO SE HACEN GRAFICOS EN HOJA DE CALCULO Un gráfico Excel es una representación gráficade ciertos valores que nos permite hacer una comprobación comparativa de manera visual. Los gráficos en Excel son una de las herramientas más potentes que nos ofrece Microsoft para hacer informes ,analisis etc.

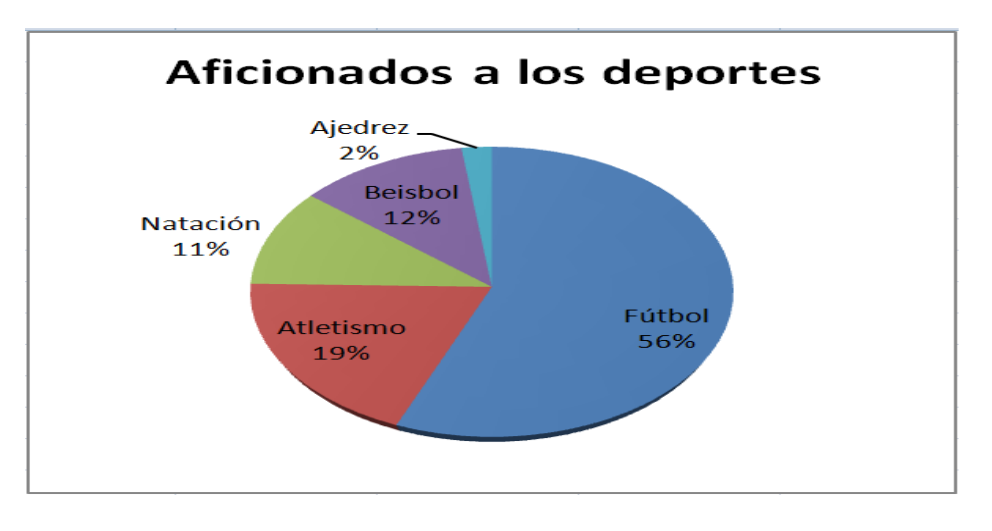

### **3 PASOS SENCILLOS PARA HACER GRAFICOS:**

1-Seleccionar el rango de datos de la hoja de cálculo que se desea graficar.

2-En el menú Insertar, seleccionar en el grupo de Gráficos el que queremos insertar. El tipo de gráfico puede ser columna, linea, circular, barra, área, dispersión y otros gráficos.3-Se insertará el gráfico con el rango de datos seleccionado. 4-

Una vez tenemos el gráfico incrustado en la hoja de cálculo de Excel podremos modificar el diseño del gráfico y el estilo de diseño.

#### ACTIVIDAD 3

INTENTA REALIZAR ESTE GRAFICOCON AYUDA DE TU DOCENTE COMO PRACTICA EN TU PC.

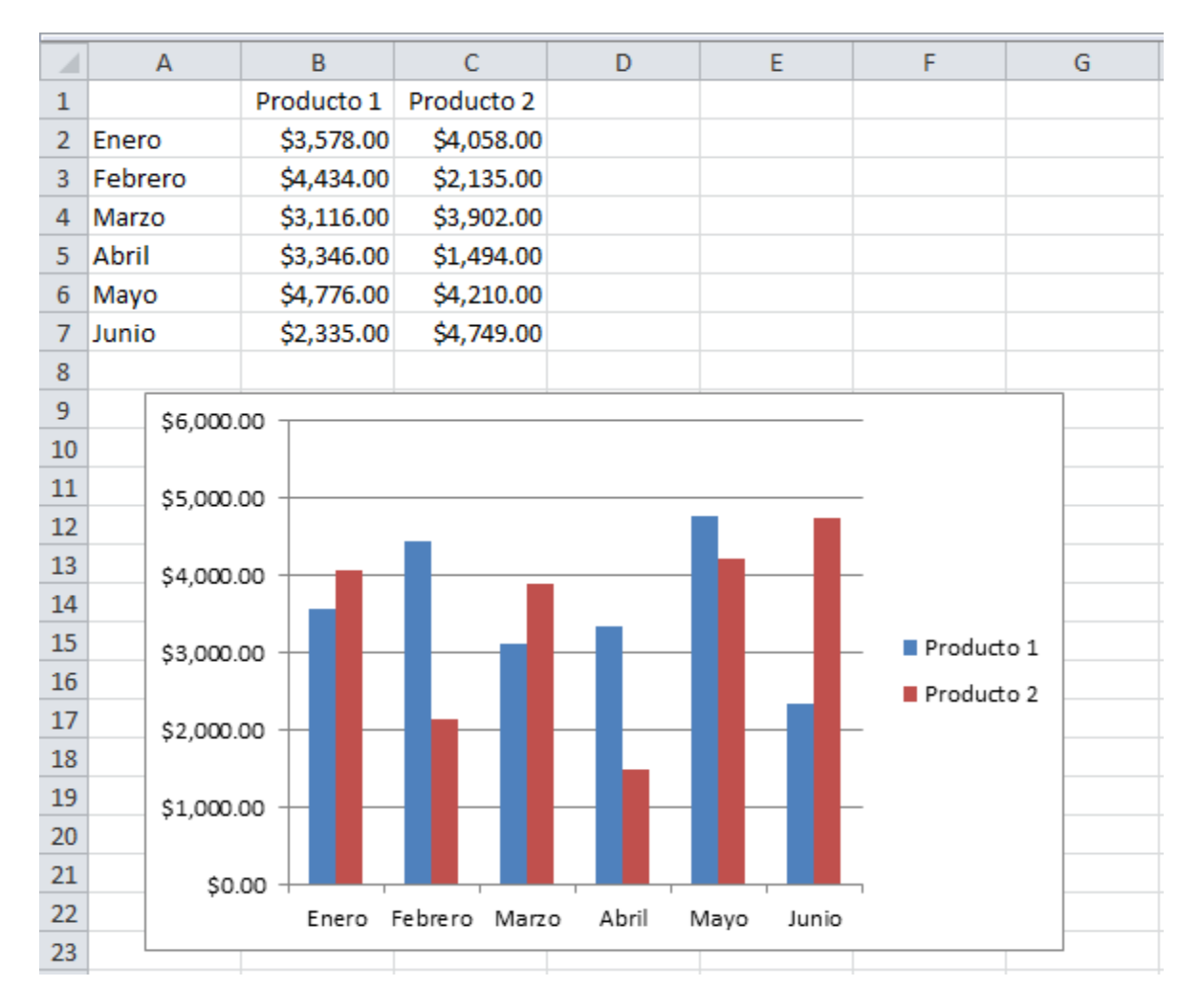

**FORMULAS PARA REALIZAR OPERACIONES:**Lo primero que debemos tener en cuenta es que las fórmulas en Excel empiezan con =. La fórmula que hayas usado siempre aparecerá al lado de la fila "fx". Si quieres simplemente sumar dos números basta con introducir ambos en la celda correspondiente: por ejemplo: "=24+50" y Excel automáticamente mostrará la respuesta. La fórmula es la misma para el resto de operaciones aritméticas, solo que cambiando el símbolo que quieras usar; multiplicaciones (\*); divisiones (/) ; restas (-).

#### ACTIVIDAD 4

#### Intenta realizar este ejercicio en tu pc, con ayuda de tu docente.

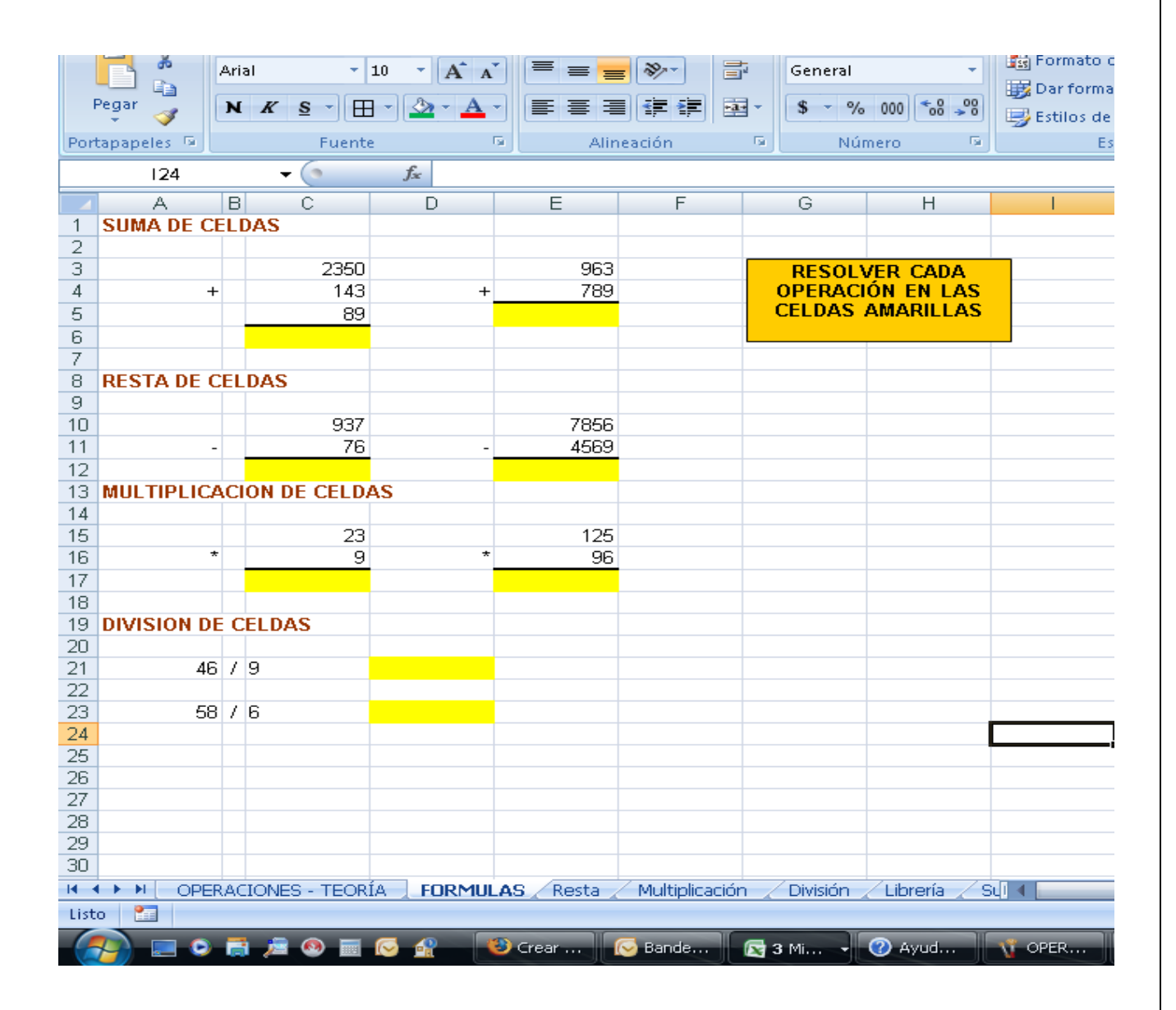

# Practica: crear esta tabla en excel en tu pc

|    | Excel1                                | _ 🗆 🗴    | ×         |           |        |               |   |  |
|----|---------------------------------------|----------|-----------|-----------|--------|---------------|---|--|
|    | A                                     | В        | С         | D         | E      | F             | Ξ |  |
| 1  |                                       | Gastos f | familiare | es del añ | o 2003 |               |   |  |
| 2  |                                       |          |           |           |        |               |   |  |
| 3  |                                       | ENERO    | FEBRERO   | MARZO     |        | 1r. TRIMESTRE |   |  |
| 4  | LUZ                                   | 32,56    | 43,63     | 48,84     |        |               |   |  |
| 5  | AGUA                                  | 23,54    | 31,54     | 35,31     |        |               |   |  |
| 6  | GAS                                   | 36,06    | 48,32     | 54,09     |        |               |   |  |
| 7  | TELÉFONO                              | 76,87    | 103,01    | 115,305   |        |               |   |  |
| 8  | CREDITO                               | 546,78   | 732,69    | 820,17    |        |               |   |  |
| 9  | COMIDA                                | 607,64   | 814,24    | 911,46    |        |               | - |  |
| 10 | VARIOS                                | 155,67   | 208,60    | 233,505   |        |               |   |  |
| 11 |                                       |          |           |           |        |               |   |  |
| 12 | TOTALES                               |          |           |           |        |               |   |  |
| 13 |                                       |          |           |           |        |               | 2 |  |
| 14 | K K K K K K K K K K K K K K K K K K K |          |           |           |        |               |   |  |

#### **EVALUACION PRACTICA**

| Código | Personal       |        |
|--------|----------------|--------|
| 100    | Director       |        |
| 200    | Subdirector    |        |
| 300    | Jefe Recepción |        |
| 400    | Recepción      |        |
| 500    | Interventor    |        |
|        |                |        |
| Código | Categoría      | Sueldo |
| 100    | Director       | 380000 |
| 200    | Subdirector    | 340000 |
| 500    | Interventor    | 290000 |
| 100    | Director       | 360000 |
| 400    | Recepción      | 160000 |
| 300    | Jefe Recepción | 210000 |
| 300    | Jefe Recepción | 200000 |
| 100    | Director       | 390000 |
| 200    | Subdirector    | 310000 |
| 200    | Subdirector    | 330000 |
| 500    | Interventor    | 300000 |
| 100    | Director       | 340000 |
| 400    | Recepción      | 410000 |
| 300    | Jefe Recepción | 130000 |

### **DIVIERTETE:**

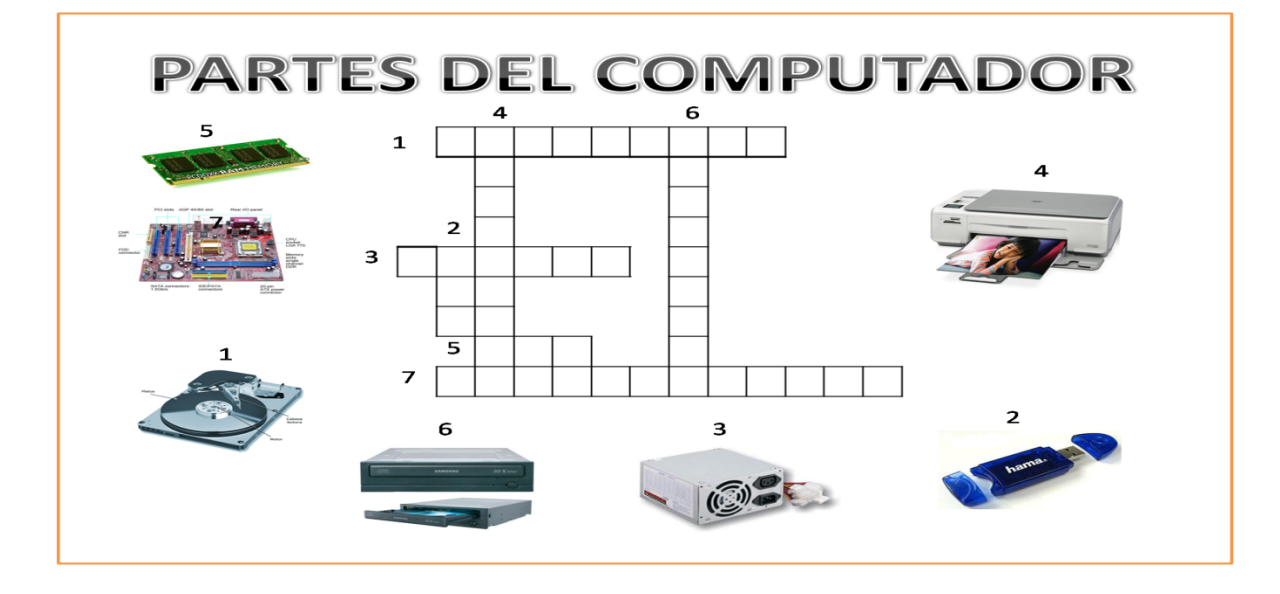

Contra ruarilas computadoras fay

Colorea las partes de la computadora